## How to install the project step-by-step:

- 1. Download the project files from the Marketplace platform.
- 2. Extract the downloaded zip file to the root directory of your server and hosting.
- 3. Excess the installation page by navigating to <u>https://example.com/install</u> in your web browser.
- 4. The installation page will check for the system requirement. Ensure that your server meets all the necessary requirement and address any missing dependencies.

| La<br>Requirements | Welcome to installer wiz | aru   |
|--------------------|--------------------------|-------|
| Requirements       | Extension                | Stati |
|                    | PHP >= 8.1               | Shin  |
| 6                  | mbstring                 |       |
| Verification       |                          |       |
|                    | bemath                   |       |
| -                  | ctype                    |       |
| Database Setup     | ison                     |       |
|                    | 1301                     |       |
|                    | openssl                  |       |
| 59                 | pdo                      |       |
| Ready for launch   | tekening                 | 1     |
|                    | tokenizer                |       |
|                    | xml                      |       |
|                    |                          |       |
|                    | Proceed to next button   | Next  |

5. Once the requirements are made, you'll be prompted to enter your purchase code to verify your license. Provide the purchase code and proceed the verification.

|                 |     |        | Enter your purchase ke |
|-----------------|-----|--------|------------------------|
| 7-XXXX-XXXX-XXX | XXX |        |                        |
| avt >           |     | How to | o find purchase key ?  |
|                 |     |        |                        |
|                 |     |        |                        |
|                 |     |        |                        |
|                 |     |        |                        |
|                 |     |        |                        |
|                 |     |        |                        |
|                 |     |        |                        |
|                 |     |        |                        |
|                 |     |        |                        |

6. After license verification, you will need to provide the database details. Enter the application name, database host, database name, database username, and database password. These details are necessary for the proper functioning of the project.

| La<br>Requirements    | Enter Site na                | ne and database connection credentials |
|-----------------------|------------------------------|----------------------------------------|
|                       | Enter your site name         |                                        |
| Verification          | Your App Name                |                                        |
|                       | Database Connection Driver   |                                        |
| =                     | mysql                        |                                        |
| Database Setup        | Database Host                | Database Port                          |
|                       | localhost                    | 3306                                   |
| 8<br>Ready for launch | Database Name                |                                        |
|                       | Enter Your Database Name     |                                        |
|                       | Database Username            |                                        |
|                       | Enter Your Database Username |                                        |
|                       | Database Password            |                                        |
|                       | Enter Your Database Password |                                        |
|                       | Note: do not use hash(#)     |                                        |

7. Proceed to the next step after entering the database details.

- 8. The installation process will begin, and it may take a few seconds or minutes depending on the server's speed. Please be patient and let the process complete.
- 9. Congratulations! You have successfully installed the project on your server. You can now access the application by going to <a href="https://example.com/login">https://example.com/login</a>.

| C                     | Co to the main site |
|-----------------------|---------------------|
| ⊡<br>Verification     | So to the main site |
| Database Setup        |                     |
| 8<br>Ready for launch |                     |

- 10. To access the admin panel, use the default admin credentials. Username: <u>admin@gmail.com</u>, password: **admin1234**.
- 11. After logging in, it's essential to change the default admin email, password, and profile setting to secure the application.

| ack. | WhatsCloud                                       |
|------|--------------------------------------------------|
|      | Welcome back                                     |
|      | admin@gmail.com                                  |
|      |                                                  |
|      | SIGN IN                                          |
|      | OR<br>Don't have an account? <u>Sign Up here</u> |
|      |                                                  |

- 12. You have now completed all the necessary steps to setup and install the project.
- 13. If you encounter any issues during the installation or have questions, please refer to the documentation provided with the project and reach out the support team for assistance.
- 14. Congratulations again on successfully installing the project! You are now ready to use the application and explore its features.
- 15. We wish you the best of luck with your project, and if you need any further help or guidance, don't hesitate to reach out. Enjoy using your new Laravel application!

Note: Make sure to replace **example.com** with your actual domain or server IP address in the above steps.